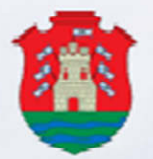

# MINISTERIO DE TRABAJO De cordoba

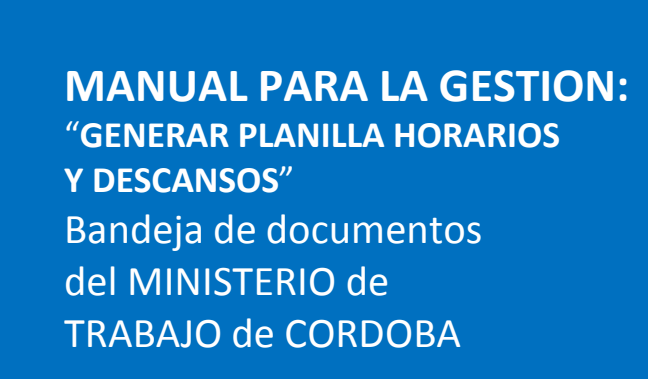

CORDOBA – AÑO 2022

Bandeja de documentos del MINISTERIO DE TRABAJO DE CÓRDOBA

# **INDICE:**

| Carga de planilla Horarios y Descansos                | ;  |
|-------------------------------------------------------|----|
| PASO-1: Confeccionar esquemas de Horarios4            | ŀ  |
| I) Con rotación de trabajo5                           | ;  |
| II) Sin rotación de trabajo7                          | 1  |
| III) Con diagrama de trabajo1                         | .0 |
| Quiero repetir los diagramas sin volver a generarlos1 | .3 |
| PASO-2: Asignar esquemas de horarios a empleados1     | .4 |
| a) Cargar Categorías de los trabajadores1             | .5 |
| b) Asignar horarios a los trabajadores1               | .6 |
| c) Modificar horarios ya asignados2                   | !1 |
| d) Repetir trabajadores en varias sucursales2         | 22 |
| PASO-3: DESCARGA de la Planilla2                      | 22 |
| PASO-4: Presentación y FIRMA de la Planilla 2         | 23 |
| GENERALIDADES                                         | 23 |

Manual para la generación de la Planilla de Horarios y Descansos Digital. Utilidad válida solo para quienes hayan optado por la presentación digital y hojas móviles.

# **CARGA DE PLANILLA HORARIOS Y DESCANSOS**

Para generar una Planilla de Horarios y Descansos, se debe ingresar en el aplicativo "Planilla de Horarios".

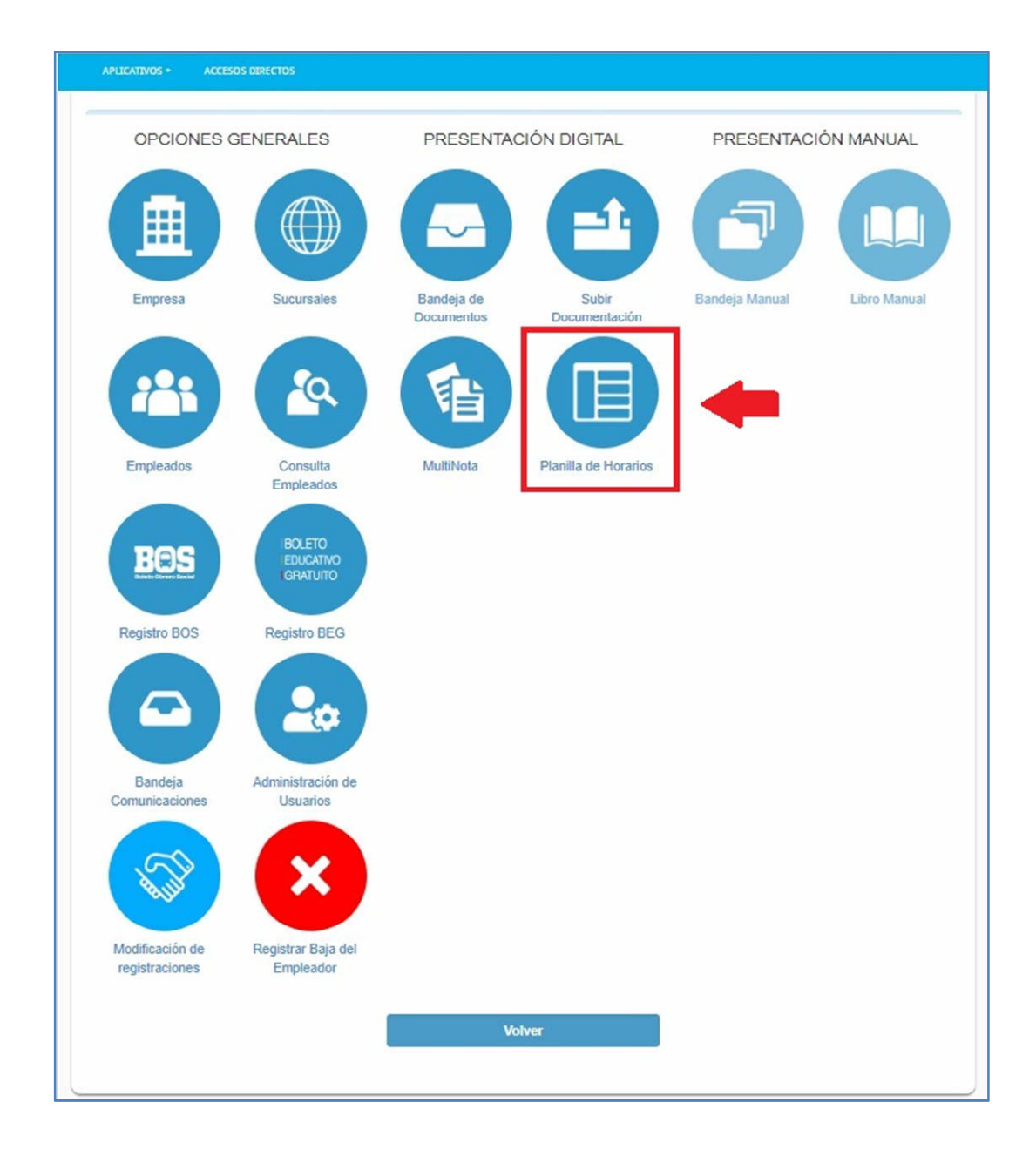

La carga y generación de Planilla de Horarios y Descansos está planteada en tres pasos:

- PASO 1 confeccionar esquemas de horarios
- PASO 2 asignar esquemas de horarios a empleados
- PASO 3 descarga de la planilla
- PASO 4 presentación y firma de la planilla

Vamos a pasar a explicar paso por paso.

### **PASO 1: CONFECCIONAR ESQUEMAS DE HORARIOS**

Entendiendo que ya están cargadas las sucursales (domicilios de trabajo) y los trabajadores, estamos en condiciones de generar la Planilla de Horarios y Descansos.

Lo primero es confeccionar los esquemas de trabajo: es decir los horarios de la jornada laboral.

Se puede hacer en la primera sucursal y en caso de tener varias donde se repitan los mismos horarios, se pueden copiar a otras sucursales desde la sucursal donde se ha generado el horario.

Para comenzar a generar horarios, una vez que se ingresó al aplicativo "Planillas de Horarios", se visualiza la siguiente pantalla:

| APLICATIVOS + | ACCESOS DIRECTOS |                                                      |             |  |
|---------------|------------------|------------------------------------------------------|-------------|--|
|               |                  | Paso 1: Confeccionar esquemas                        | de horarios |  |
|               |                  | Seleccione la Casa Central y/o                       | Sucursal:   |  |
|               |                  | Seleccionar<br>Seleccionar<br>CASA CENTRAL - COLON 5 | ✓           |  |
|               |                  |                                                      |             |  |
|               |                  |                                                      |             |  |
|               |                  |                                                      |             |  |

Desplegar las opciones desde "seleccionar" y se mostrarán las sucursales dadas de alta (activas: o sea, sin fecha de baja). Ingresar en la sucursal en la que se necesita generar la grilla horaria.

Una vez elegida la sucursal, el sistema da acceso a cargar esquemas desde "Nuevo Esquema".

|   | APLICATIVOS + | ACCESOS DIRECTOS                                                        |
|---|---------------|-------------------------------------------------------------------------|
| - |               |                                                                         |
|   |               | Paso 1: Confeccionar esquemas de horarios                               |
|   |               | Seleccione la Casa Central y/o Sucursal:<br>CASA CENTRAL - COLON 5000 V |
|   |               | Esquemas                                                                |
|   |               | Nuevo Esquema                                                           |
|   |               |                                                                         |

La pantalla muestra los campos "Nro. de Esquema" y "Nombre esquema", que no hay que completar.

Ingresar a Rotación y elegir entre las opciones existentes.

| APLICATIVOS + | ACCESOS DIRECTOS                                                        |  |
|---------------|-------------------------------------------------------------------------|--|
|               |                                                                         |  |
|               | Paso 1: Confeccionar esquemas de horarios                               |  |
|               | Seleccione la Casa Central y/o Sucursal:<br>CASA CENTRAL - COLON 5000 V |  |
|               | Esquemas                                                                |  |
|               | Nro de Esquema:<br>Nombre Esquema:                                      |  |
|               | Rotación: Seleccionar V                                                 |  |
|               | NO<br>DIAGRAMA DE TRABAJO                                               |  |

Las opciones son:

- I) SI: existe rotación de horarios del personal (sólo para los casos de rotación simple).
- II) NO: sin rotación. Hay opciones entre horario continuo o discontinuo.
- III) DIAGRAMA DE TRABAJO: no se declaran horarios por su complejidad. Sólo se adjuntan dichos diagramas.

I) Con rotación de trabajo: esta opción se usa para la rotación simple.

Se entiende por rotación simple a aquellos horarios que pueden explicarse sin mayores problemas. Se trabaja en un turno, se descansa y se pasa al siguiente turno.

Para estos casos se debe reflejar en la planilla, el horario que se realiza en la semana en que se

presenta a la rúbrica digital, o el turno que realizan a la fecha de presentación.

Cuando hay rotación simple es necesario aclarar en observaciones (esta opción aparece cuando se asignan los horarios a los trabajadores) cómo es la rotación: por ej.:

- 1) Se entiende por primer turno de 6 a 14 hrs, segundo turno de 14 a 22 hrs y tercer turno de 22 a 6 hrs.; la rotación se hace en forma semanal.
- 2) La prestación de trabajo se hace dos por uno, manteniendo el horario.

Este campo ("Observaciones") también sirve para aclarar los tiempos de refrigerio según CCT.

|                                                   |              |                  | Esqu                         | ema    | 15                                      |             |                   |
|---------------------------------------------------|--------------|------------------|------------------------------|--------|-----------------------------------------|-------------|-------------------|
| Nro de Esqu                                       | ema:         |                  |                              |        |                                         |             |                   |
| Nombre Esqu                                       | ema:         |                  |                              |        |                                         |             |                   |
| Rota                                              | ción         | SI               |                              |        |                                         |             | ,                 |
| Tine de Ceru                                      |              | <u> </u>         |                              |        |                                         |             | -                 |
| npo de serv                                       | 10:          | Horar            | io Cont                      | anuo   |                                         |             |                   |
| npo de serv                                       | ncio:<br>nt. | Horar            | sal                          | unuo   |                                         |             | ·                 |
| El Lunes                                          | nt.          | Horar            | sal                          | anuo   |                                         | ¥           | Propagar Horario  |
| En Lunes<br>Martes                                | nt.<br>•     | Horar            | sal                          |        | ) : [                                   | •<br>•      | P ropagar Hotario |
| El<br>Lunes<br>Martes<br>Miercoles                | nt.<br>•     | ) : []<br>) : [] | sal<br>v                     |        | ):[]                                    | •<br>•      | Propagar Horario  |
| Lunes<br>Martes<br>Jueves                         | nt.<br>T     | Horar            | sal<br>T                     | •<br>• | ):[]):[]):[]):[]]):[]]]):[]]]]]]]]]]]]] | •<br>•<br>• | Propagar Horario  |
| Lunes<br>Martes<br>Miercoles<br>Jueves<br>Viernes | nt.<br>T     |                  | sal<br>V<br>V<br>V<br>V<br>V |        | ) : []<br>) : []<br>) : []<br>) : []    | •<br>•<br>• | Propagar Horario  |

El nombre del esquema es obligatorio.

El campo "Descanso semanal y/o compensatorio" es opcional: llenar sólo si es necesario.

| Nro de Esq<br>Nombre Esq | uema:<br>uema: | con     | nple      | tar  |      |                  |   |
|--------------------------|----------------|---------|-----------|------|------|------------------|---|
| Rot                      | a ción:        | SI      |           |      |      |                  |   |
| Tipo de Se               | rvicio:        | Horari  | o Continu | 01   |      |                  | • |
| Martes                   | •              |         |           |      | •    | Propagar Norano  | J |
| Lunes                    |                |         |           |      |      | Propagar Horario | 1 |
| Martes                   | •              | •       |           |      | •    |                  |   |
| Miercoles                |                |         |           |      | •    |                  |   |
| Jueves                   | •              |         |           |      | •    |                  |   |
| Viernes                  | •              |         | _         |      | •    |                  |   |
| Sábado                   | •              |         |           |      | •    |                  |   |
| Domingo                  | •              |         |           |      | •    |                  |   |
| -                        | DESCAR         | ISO SEN | IANALY/   | 0 CO | MPEN | SATORIO          |   |

Si se cargan los horarios del lunes, se puede propagar, lo que hace que se aplique de lunes a viernes, luego cargar el horario del sábado si es necesario. Usando "Propagar horarios" se reduce los tiempos de carga.

| 3         | Ent. |     |      |      |     | Sal. |     |   |     |     |                 |
|-----------|------|-----|------|------|-----|------|-----|---|-----|-----|-----------------|
| Lunes     | 15   | ۲   | ) :{ | 17   | ٠   | 13   | ٠   | R | 13  | ۲   | Propagar Horari |
| Martes    | 15   | ٠   | :    | 17   | ٠   | 13   | ٠   | - | 13  | ۲   | <u> </u>        |
| Miercoles | 15   | ٠   | 1    | 17   | •   | 13   | ٠   | ŧ | 13  | •   |                 |
| Jueves    | 15   | ۳   | -    | 17   | •   | 13   | ۲   | 1 | 13  | ۳   |                 |
| Viernes   | 15   | ٠   | :    | 17   | ٠   | 13   | ۲   | : | 1.3 | ۳   |                 |
| Sábado    |      | ٠   | :    |      | •   |      | ۲   | 1 |     | •   |                 |
| Domingo   |      | ۲   | 1    |      | •   |      | ۲   | 1 |     | ۲   |                 |
|           | DES  | SCA | N    | SO 5 | EMA | ANAL | 1/0 | C | OMF | ENS | ATORIO          |

Terminada la carga de horarios, la misma impacta en la grilla inferior.

Si se necesita cargar más esquemas de trabajo, hacer clic en "Nuevo Esquema" y proceder a la carga.

| APLIC     | CATIVOS +   | ACCESOS           | 5 DIRECTOS          |                  |                |                  |                  |                  |                  |                  |        |         |          |                             |
|-----------|-------------|-------------------|---------------------|------------------|----------------|------------------|------------------|------------------|------------------|------------------|--------|---------|----------|-----------------------------|
|           |             |                   |                     |                  |                | p                | aso 1: Co        | nfectionar       | esquema          | s de horar       | ios    |         |          |                             |
|           |             |                   |                     |                  |                |                  | Seleccion        | ne la Casa (     | Central v/       | o Sucursa        | l:     |         |          |                             |
|           |             |                   |                     |                  |                |                  | CASA             | CENTRAL -        | COLON            | 5000 🗸           |        |         |          |                             |
|           |             |                   |                     |                  |                |                  |                  | Esqu             | emas             |                  |        |         |          |                             |
|           |             |                   |                     |                  |                |                  | (                | Nuevo E          | squema           | ]<               | \$     |         |          |                             |
| Editar    | Eliminar    | Nombre<br>Esquema | Diagrama<br>Trabajo | Tipo<br>Rotacion | Turno          | Lunes            | Martes           | Miercoles        | Jueves           | Viernes          | sabado | Domingo | Descanso | Seleccionar                 |
|           | 8           | Esquema 1         |                     | NO               | TURNO<br>UNICO | 08:00 -<br>16:00 | 08:00 ·<br>16:00 | 08:00 -<br>16:00 | 08:00 -<br>16:00 | 08:00 ·<br>16:00 |        | ×       |          |                             |
| opiar Esc | quema a otr | ra Sucursal       |                     |                  |                |                  |                  |                  |                  |                  |        |         |          | Asignar Esquemas a Empleado |

II) Sin rotación de trabajo: se puede optar entre horario continuo o discontinuo.

a) Horario continuo: Si se cargan los horarios del lunes, se puede propagar, lo que hace que se aplique de lunes a viernes, luego cargar el horario del sábado si es necesario. Usar "Propagar horarios" reduce los tiempos de carga.

También se puede cargar horarios diferentes para distintos días, por ej. sólo para lunes, miércoles y viernes.

|                                                                         |           |                                             | Esc                   | uema             | 35 |                       |                                                                                                    |
|-------------------------------------------------------------------------|-----------|---------------------------------------------|-----------------------|------------------|----|-----------------------|----------------------------------------------------------------------------------------------------|
| Nro de Esqu                                                             | ema       |                                             |                       |                  |    |                       |                                                                                                    |
| Nombre Esque                                                            | ema       |                                             |                       |                  |    |                       |                                                                                                    |
| Rotad                                                                   | ión       | N                                           | 1                     |                  |    |                       |                                                                                                    |
| Tipo de Serv                                                            | icie      | 16                                          | Patio Co              | ntinus           | -  | 1                     |                                                                                                    |
| Lunes                                                                   |           |                                             |                       |                  |    |                       | A REPORT OF BOARD AND A REPORT OF A REPORT OF A REPORT |
| Lunes                                                                   | ۲         |                                             | ۳                     | •                |    |                       | Propagar mocino                                                                                                    |
| Lunes<br>Martes                                                         | •         | )=[<br>]=[                                  | •                     | ;                |    | •                     | Propagar Holdrie                                                                                                    |
| Lunes<br>Martes<br>Miercoles                                            | ;         | )#[_<br>)#[_<br>)#[_                        | •<br>•                | ;                |    | •<br>•                | Propagar Hocario                                                                                                    |
| Lunes<br>Martes<br>Miercoles<br>Jueves                                  | •         |                                             | *<br>*<br>*           | •                |    | •<br>•<br>•           | Propagat mocino                                                                                                    |
| Lunes<br>Martes<br>Miercoles<br>Jueves<br>Viernes<br>Sabado             | • • • • • |                                             | *<br>*<br>*<br>*      | •                |    | *<br>*<br>*<br>*      | Pictagar Hocario                                                                                                    |
| Lunes<br>Martes<br>Miercoles<br>Jueves<br>Viernes<br>Sabado<br>Dominico | * * * * * | )4()<br>4()<br>14()<br>14()<br>14()<br>14() | *<br>*<br>*<br>*<br>* | ·<br>·<br>·<br>· |    | *<br>*<br>*<br>*<br>* | Picpagar Hoomo                                                                                                    |

La celda "Descanso semanal y/o compensatorio" es opcional, completar si es necesario.

|           | Ent. |    |    |      |     | Sal.   |    |    |     |     |               |
|-----------|------|----|----|------|-----|--------|----|----|-----|-----|---------------|
| Lunes     | 13   | •  | ŧ  | 17   | ٠   | 16     | ٠  |    | 15  | ٠   | Propagar Hora |
| Martes    |      | ۰  |    |      | ۲   |        | ۰  |    |     | ٠   | $\square$     |
| Miercoles |      | ٠  | :  |      | ٠   |        | ٠  | :  |     | ٠   |               |
| Jueves    |      | ٠  | 4  |      | ٠   |        | ٠  | 1  |     | ٠   |               |
| Viernes   |      | ٠  | :  |      | ۲   |        | ٠  | 1  |     | ٠   |               |
| Sábado    |      | ٠  | E  |      | ٠   |        | ٠  | 4  |     | ٠   |               |
| Domingo   |      | ٠  | 1  |      | ۲   |        | ٠  | :  |     | ٠   |               |
|           | DE   | sc | AN | so s | EM/ | ANAL Y | /0 | co | MPE | NSA | TORIO         |

El nombre del esquema es obligatorio.

| Nombre Esq | uema   | i: (      | cam   | po    | obli   | ga | to | rio |   |                  |
|------------|--------|-----------|-------|-------|--------|----|----|-----|---|------------------|
| Rot        | aciór  | 1:        | NŌ    |       |        |    |    |     |   |                  |
| Tipo de Se | rvicio | <b>):</b> | Horan | rio C | ontinu | 10 |    |     |   |                  |
|            | Ent.   | -         |       |       | Sal.   |    |    |     |   |                  |
| Lunes      | 13     | 1         | 17    | ٠     | 16     | ٠  | \$ | 15  | ٠ | Propagar Horario |
| Martes     | 13     | 1         | 17    | ٠     | 16     | ٠  |    | 15  | ٠ |                  |
| Miercoles  | 13     | 1         | 17    | ٠     | 16     | ٠  |    | 15  | ٠ |                  |
| Jueves     | 13     | :         | 17    | ٠     | 16     | ٠  |    | 15  | ٠ |                  |
| Viernes    | 13 •   | :         | 17    | ٠     | 16     | ٠  | ÷  | 15  | ٠ |                  |
| Sábado     |        |           |       | ٠     |        | ٠  |    |     | ٠ |                  |
| 540400     |        |           |       |       |        |    |    |     |   |                  |

Terminada la carga de horarios, la misma impacta en la grilla inferior.

Si se necesita cargar más esquemas de trabajo, hacer clic en "Nuevo Esquema" y proceder a la carga.

En estos casos es necesario detallar los tiempos de refrigerios según CCT, en el campo

"Observaciones", esta opción aparece cuando se asignan los horarios a los trabajadores.

**b)** Horario discontinuo: la diferencia con el horario continuo radica en tener doble línea para cargar horarios. En lo demás es igual a la mecánica del horario continuo.

|                                        |                              |            | Esquema   | as          |                       |                |
|----------------------------------------|------------------------------|------------|-----------|-------------|-----------------------|----------------|
| Nro de Esque                           | ema:                         |            |           |             |                       |                |
| Nombre Esque                           | ema:                         |            |           |             |                       |                |
| Rotac                                  | ión:                         | NO         |           |             |                       |                |
| Tipo de Serv                           | icio:                        | Hotario    | Discontin | uo          |                       |                |
|                                        |                              |            |           |             |                       |                |
|                                        |                              |            |           |             |                       |                |
| En                                     | it.                          |            | Sal.      |             |                       |                |
| Lune                                   | it.<br>•                     | :          | Sal.<br>▼ | 1           | Ŧ                     | Propagar Horan |
| Luns                                   | n.<br>•                      | 1 <b>T</b> | Sal.      | :           | •                     | Propagar Horan |
| En<br>Lunte<br>Martes                  | nt.<br>•                     | : •<br>: • | Sal.      | 1<br>1<br>1 | •<br>•                | Propagar Horan |
| En<br>Lune<br>Martes                   | nt.<br>• •<br>• •            | 2 <b>•</b> | Sal.      |             | •<br>•<br>•           | Propagar Horar |
| En Lunt<br>Martes<br>Microoles         | nt.<br>••<br>••<br>••        |            | Sal.      |             | •<br>•<br>•           | Propagar Horan |
| En Lune<br>Martes<br>Miercoles         | 11.<br>•<br>•<br>•           |            | Sal.      | 1           | *<br>*<br>*<br>*      | Propagar Honar |
| Luns<br>Martss<br>Microits<br>Jueves   | 11.<br>7<br>7<br>7<br>7<br>7 |            | Sal.      |             | •<br>•<br>•<br>•<br>• | Picpagar Horan |
| Lunis<br>Martes<br>Microeles<br>Jueves | it.<br>•<br>•<br>•<br>•<br>• |            | Sal.      |             | • • • • • •           | Propagar Home  |

Si se cargan los horarios del lunes, se puede propagar, lo que hace que se aplique de lunes a viernes, luego cargar el horario del sábado si es necesario. Usar "Propagar horarios" reduce los tiempos de carga.

|           | Ent. | _ | _    |    |   | Sal. | _ | _  |    | _ |                 |
|-----------|------|---|------|----|---|------|---|----|----|---|-----------------|
| Lunes     | 06   | ٠ | ] =[ | 00 | ۲ | 12   | ٠ |    | 00 | • | Propegar Horari |
| 1         | 14   | ۳ | :    | 00 | ۲ | 20   | ٠ | :  | 00 |   | <u> </u>        |
| Martes    | 06   | ۳ | 1    | 00 | ۲ | 12   | ٠ |    | 00 | • |                 |
|           | 14   | ۲ | :    | 00 | ۲ | 20   | ٠ | :  | 00 | ٠ |                 |
| liercoles | 06   | ۲ | :    | 00 | ٠ | 12   | ٠ |    | 00 | ٠ |                 |
| _ 1       | 14   | ٠ | :    | 00 | ۲ | 20   | ٠ | 1  | 00 | ٠ |                 |
| Jueves    | 06   | ٠ | :    | 00 | ۲ | 12   | ٠ |    | 00 | • |                 |
|           | 14   | ٠ | :    | 00 | ۲ | 20   | ٠ | ;  | 00 |   |                 |
| Viernes   | 06   | ٠ | :    | 00 | ۲ | 12   | ٠ |    | 00 | • |                 |
|           | 14   | ٠ | 1    | 00 | ۲ | 20   | ٠ | 1  | 00 | • |                 |
| Sábado    |      | ۲ |      |    | ۲ |      | ۲ | 1  |    | ۲ |                 |
|           |      | ۲ | :    |    | ۲ |      | ۲ | 1  |    | ۲ |                 |
| Domingo   |      | ۳ | :    |    | ۲ |      | ۲ |    |    | ۲ |                 |
|           |      | ۳ | 1    |    | ۲ |      | ۷ | 1: |    | ۲ |                 |

La celda "Descanso semanal y/o compensatorio" es opcional, completar si es necesario.

El nombre del esquema es obligatorio.

| Rote        | aci | ón: | 1  | 00  |      |      |      |     |    |      |                 |
|-------------|-----|-----|----|-----|------|------|------|-----|----|------|-----------------|
| Tipo de Sei | vio | io: | ł  | lor | ario | Dise | cont | in  | uo |      |                 |
|             | Ent |     |    |     |      | Sal  | -    |     |    |      |                 |
| Lunes       | 0   | ۲   |    | 0   | ۲    | 1    | ۲    |     | 0  | ۲    | Propagar Horari |
|             | 1   | ۲   |    | 0   | ۳    | 2    | ۳    | ) 1 | 0  | ۳    |                 |
| Martes      | 0   | ۲   |    | 0   | ۲    | 1    | ۲    |     | 0  | ۲    |                 |
|             | 1   | ۲   |    | 0   | ٠    | 2    | ٠    |     | 0  | ۲    |                 |
| Miercoles   | 0   | ۲   |    | 0   | ۳    | 1    | ۳    | J   | 0  | ۲    |                 |
|             | 1   | ٠   | J  | 0   | •    | 2    | ۲    | J   | 0  | •    |                 |
| Jueves      | 0   | •   |    | 0   | •    | 1    | •    |     | 0  | •    |                 |
| Marnar      | 1   | ÷   | 13 | 0   | ÷    | 2    | -    | 1   | 0  | ÷    |                 |
| vienies     | 0   | ÷   |    | 0   | -    | 1    | *    |     | 0  | ÷    |                 |
| Săbado      | -   |     |    | -   |      | 1    |      |     | -  | -    |                 |
|             | -   |     | 1  | -   | •    | i-   | •    | 1   | -  | •    |                 |
| Domingo     | -   | ۲   |    |     | ۳    | ii-  | ۳    |     |    | Ŧ    |                 |
|             |     | ٠   | 1: |     | ٠    |      | ٠    | 1   |    | ۳    |                 |
|             | DE  | SCA | NS | 0 5 | EM/  | NAL  | Y/C  | C   | OM | PENS | ATORIO          |

Cada vez que se genera un esquema, el mismo impacta en la grilla inferior. Si se necesita cargar más esquemas de trabajo, hacer clic en "Nuevo Esquema" y proceder a la carga.

**III) Con diagrama de trabajo:** Para esta modalidad es necesario subir archivos solo en PDF, el cual debe contener el diagrama: puede ser semanal, quincenal, mensual, etc., todo según la necesidad y la forma de organización del trabajo de la empresa. Cualquiera sea la opción elegida, debe aclararse en el membrete del diagrama, por ej. "Primera quincena Octubre 2015".

En esta opción **no deben subirse Planillas de Horarios en PDF que ya fueron confeccionas en las PC.** La Planilla debe generarse en el sistema: para este caso no imputa horarios como los casos de horarios fijos y rotación simple, sino que se adjunta el diagrama (que sirve para explicar la rotación compleja: es decir cuando los turnos son variados en sus formas y sus tiempos).

Ingresar a la sucursal y elegir opción DIAGRAMA DE TRABAJO:

|                                    | Esquemas                  |  |
|------------------------------------|---------------------------|--|
| Nro de Esquema:<br>Nombre Esquema: |                           |  |
| Rotación:                          | Seleccionar               |  |
|                                    | – Seleccionar –<br>SI     |  |
| 0                                  | NO<br>DIAGRAMA DE TRABAJO |  |

No hace falta imputar horarios como casos anteriores (I y II), sino comenzar el proceso de adjuntar el documento.

|                                    | Esquemas                 |        |        |
|------------------------------------|--------------------------|--------|--------|
| Nro de Esquema:<br>Nombre Esquema: |                          |        |        |
| Rotación:                          | DIAGRAMA DE TRABAJO      |        | •      |
| eleccionar archivo Ningú           | n archivo seleccion ad o | Cargar | Volver |

Seleccionar el archivo, adjuntarlo y colocar nombre al esquema. Presionar Enter en "Cargar"

| Documentos        | 206                                                                                                    |          |    |
|-------------------|----------------------------------------------------------------------------------------------------|----------|----|
| recientes         | 20066059775-8-2014                                                                                                    |          |    |
|                   | 20066059775-8-2014 (1)                                                                                                    |          |    |
|                   | 30583747792-8-2014                                                                                                    |          |    |
| Escritorio        | 30583747792-8-2014 (1)                                                                                                    | DIRECTOS | CE |
|                   | A. y S. t. 246 p. 375-378                                                                                                    |          |    |
|                   | ADMINISTRACION_RECURSOS_HUMANOS_INMOBILIARIA                                                                                                    |          |    |
|                   | ARBITRAJE                                                                                                    |          | -  |
| Mis               | BELLAMAR ESTANCIAS                                                                                                    |          |    |
| Gocumentos        | BELLAMAR ESTANCIAS (1)                                                                                                    |          |    |
|                   | B cc_422                                                                                                    |          |    |
| MURC              | and and the second second seco |          |    |
| MITC              |                                                                                                    | h        |    |
| <b>C</b>          |                                                                                                    | 1        |    |
|                   | Nombre: ABITRAJE                                                                                                    |          |    |
| lis sitios de red | Tipo: Todos los archivos  Cancelar                                                                                                    | P        |    |
|                   | Abrir como archivo de sólo lectura                                                                                                    |          |    |
|                   | 1                                                                                                    | Volver   |    |
|                   |                                                                                                    |          |    |
|                   |                                                                                                    |          |    |

Una vez seleccionado desde nuestra PC; "Cargar" el diagrama.

El campo de Nombre de esquema es obligatorio.

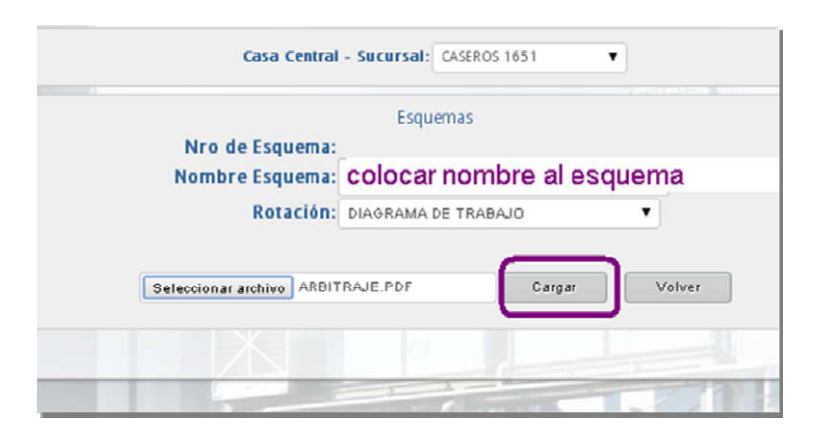

Una vez que se adjunta, el resultado puede verse en la grilla de esquemas, de la misma manera que en los anteriores casos.

Una vez cargado el diagrama y en caso de necesitar cambiar el archivo y modificar el nombre, acceder al ícono de editar (papel y lápiz.).

Se puede dar de baja el diagrama de trabajo en el ícono con una cruz roja. El sistema eliminará el diagrama existente, y deberá comenzar a cargar nuevo diagrama.

|            |            |                   |                     |                  |                | P                | aso 1: Co        | nfeccionar                | esquema          | s de horai          | rios   |         |        |
|------------|------------|-------------------|---------------------|------------------|----------------|------------------|------------------|---------------------------|------------------|---------------------|--------|---------|--------|
|            |            |                   |                     |                  |                |                  | CASA             | ne la Casa (<br>CENTRAL - | COLON            | o Sucursa<br>5000 ↔ | l:     |         |        |
|            |            |                   |                     |                  |                |                  |                  | Esqu                      | emas             |                     |        |         |        |
|            |            |                   |                     |                  |                |                  |                  | Nuevo E                   | squema           | )                   |        |         |        |
| Editar     | Eliminar   | Nombre<br>Esquema | Diagrama<br>Trabajo | Tipo<br>Rotacion | Turno          | Lunes            | Martes           | Miercoles                 | Jueves           | Viernes             | sabado | Domingo | Descan |
|            | 8          | Esquema 1         |                     | NO               | TURNO<br>UNICO | 08:00 -<br>16:00 | 08:00 -<br>16:00 | 08:00 -<br>16:00          | 08:00 -<br>16:00 | 08:00 -<br>16:00    | ÷      | ÷.      |        |
| Copiar Eso | quema a ot | ra Sucursel       |                     |                  |                |                  |                  |                           |                  |                     |        |         |        |

Si se necesita cargar más esquemas de trabajo, hacer clic en "Nuevo Esquema" y proceder a la carga.

En estos casos además de la Planilla de Horarios y Descansos (donde si bien no se ven horarios, se encuentra el número verificador), se debe exhibir el DIAGRAMA y la constancia QR.

### ¿En qué casos utilizo la opción diagrama de trabajo?

Puede usarse en los siguientes casos (no son excluyentes)

- Cuando la organización del trabajo de la empresa es compleja, lo que dificulta la carga standarizada de los horarios, y los turnos son muy variados en sus formas y tiempos.
- En los casos de Transporte de Carga, y Transporte de Pasajeros: deben detallar en el diagrama cómo es que tiempo de trabajo: sólo declarar "Según CCT 40/89"
- En los casos de los colegios, para explicar los horarios de los docentes de materias especiales del nivel primario, y los profe del nivel medio. (al resto de personal con horarios fijos proceder como indica los puntos I y II según el caso)

#### \*\*\*\*\*

Tanto en los casos I), II) y III) puede visualizarse el tipo de rotación y turno en la grilla. Estos datos si bien no impactan en la Planilla, están en la carga de datos para su fiscalización.

|        |          |                   |                     |                  |                |                  |                  | Nuevo E          | squema           |                  |        |         |          |            |
|--------|----------|-------------------|---------------------|------------------|----------------|------------------|------------------|------------------|------------------|------------------|--------|---------|----------|------------|
| Editar | Eliminar | Nombre<br>Esquema | Diagrama<br>Trabajo | Tipo<br>Rotacion | Tumo           | Lunes            | Martes           | Miercoles        | Jueves           | Viernes          | sabado | Domingo | Descanso | Selecciona |
|        | 8        | Esquema 1         |                     | NO               | TURNO<br>UNICO | 08:00 -<br>16:00 | 08:00 -<br>16:00 | 08:00 -<br>16:00 | 08:00 -<br>16:00 | 08:00 -<br>16:00 |        | a.      |          |            |

### QUIERO REPETIR LOS DIAGRAMAS SIN VOLVER A GENERARLOS

El sistema permite copiar a otras sucursales diagramas ya confeccionados, para evitar tareas repetitivas y ahorrar tiempo en caso de tener muchas sucursales con la misma carga horaria.

Para realizarlo se debe ingresar a la sucursal donde se ha generado el diagrama.

Tildar el diagrama que desea copiar en la columna "Seleccionar", y luego ir a "Copiar esquema a otra sucursal".

|           |        |                   |                     |                        |                |                  | E                | squer            | nas              |                  |                  |                  |                                  |               |                |
|-----------|--------|-------------------|---------------------|------------------------|----------------|------------------|------------------|------------------|------------------|------------------|------------------|------------------|----------------------------------|---------------|----------------|
|           |        |                   |                     |                        |                |                  | Ν                | uevo Esqu        | Je ma            |                  |                  |                  |                                  |               |                |
| EditarE   | limina | Nombre<br>Esquema | Diagrama<br>Trabajo | Tipo<br>Rotacion       | Turno          | Lunes            | Martes           | Miercole         | sjueves          | Vierne           | s sabado         | Doming           | oDescanso                        |               | Seleccionar    |
| 2         | 8      | 1                 |                     | 51                     | TURNO<br>UNICO | 08:00 -<br>18:00 | 08:00 -<br>18:00 | 08:00 -<br>18:00 | 08:00 +<br>18:00 | 08:00 -<br>18:00 | 00:00 -<br>12:00 | 00:00 +<br>12:00 | Tiempo refrigerio 30<br>almuerzo | minutos para  |                |
| 2         | 8      | 2                 | 1                   | DIAGRAMA DE<br>TRABAJO | TURNO<br>UNICO | à                | e.               | *                |                  | e.               | ŝ.               |                  |                                  |               |                |
| ≫ pier Es | quema  | a otra Sucur      | sal                 |                        |                |                  |                  |                  |                  |                  |                  |                  |                                  | Asignar Esque | mas a Empleado |

Desplegar las opciones existentes: sucursales dadas de alta. Hacer clic en "Copiar" y la sucursal automáticamente se repetirá.

| EditarElimina | Nombre<br>Esquema | Diagrama<br>Trabajo | Tipo<br>Rotacion       | Turno          | Lunes            | Martes           | Miercole         | sperves          | Viern            |
|---------------|-------------------|---------------------|------------------------|----------------|------------------|------------------|------------------|------------------|------------------|
| 2 🔞           | 1                 |                     | 51                     | TURNO<br>UNICO | 08:00 -<br>18:00 | 08:00 -<br>18:00 | 08:00 -<br>18:00 | 08:00 -<br>18:00 | 08:00 -<br>18:00 |
| 10            | 2                 | N                   | DIAGRAMA DE<br>TRABAJO | TURNO<br>UNICO | 3                | -                |                  | 0                | <b>.</b>         |
| Copier        | AMEGH             | NO 31               | •                      |                |                  |                  |                  |                  |                  |
|               | BELGRAN           | NO 32<br>10 223     | -                      |                | -                | Second of        | FIRST            | 10.00            |                  |

Al consultar la sucursal destino del copiado, se podrá ver que para recordar la acción realizada, siempre impacta con el agregado "Copia de:....."

| ditarElim | inar Kombre<br>Esquema                 | Diagrama<br>Trabajo | Tipo<br>Rotacion | Turno Lunes                                      | Martes                            | Miercoles                      | Jueves                            | Viernes                      | sabad                | oDoming          | oDescanso                              |         |
|-----------|----------------------------------------|---------------------|------------------|--------------------------------------------------|-----------------------------------|--------------------------------|-----------------------------------|------------------------------|----------------------|------------------|----------------------------------------|---------|
| 4 8       | 4                                      |                     | NO               | 08:00 -<br>TURNO 12:00<br>UNICO 15:00 -<br>19:00 | 08:00 +<br>12:00 15:00<br>+ 19:00 | 08:00 - 12:00<br>15:00 - 19:00 | 08:00 +<br>12:00 15:00<br>+ 19:00 | 08:00 - 12:0<br>15:00 - 19:0 | 008:00 -<br>012:00 - |                  |                                        | 1.      |
| 2 0       | Copia de: 1<br>Sucursal: RID<br>CUARTO |                     | 51               | TURNO 08:00 -<br>UNICO 18:00                     | 08:00 -<br>18:00                  | 08:00 - 18:00                  | 08:00 -<br>18:00                  | 08:00 - 18:0                 | 00:00                | 00:00 -<br>12:00 | Tiempo refrigerio 30 minut<br>almuerzo | os para |

### PASO 2: ASIGNAR ESQUEMAS DE HORARIOS A EMPLEADOS

Asignar los horarios se hace en dos partes cuando es la primera vez que se le aplica horario a un trabajador:

- a) Declarar las categorías
- b) Asignar horarios

En caso de no ser la primera vez sólo se realiza la tarea b)

c) En caso de modificar un horario ya asignado, se deben actualizar los datos o agregar nuevo esquema.

d) El sistema permite repetir un trabajador cuando se cargan los datos de sucursal desde el aplicativo "Empleados".

Pasamos a explicar los casos:

### a) Cargar categorías de los trabajadores

Una vez generados todos los esquemas de trabajo, se procede a asignarlos a los trabajadores.

Siempre se trabaja por sucursal.

Cuando se accede a la sucursal, aparte de la grilla de horarios, en la parte inferior se encuentra la celda "Asignar Esquemas a Empleados". Hacer clic en la celda.

|                     |                     |                        |                |                  | Esqu<br>Nuevo f  | iemas<br>Esquema |                  |                  |        |         |                              |
|---------------------|---------------------|------------------------|----------------|------------------|------------------|------------------|------------------|------------------|--------|---------|------------------------------|
| lo mbre<br>cq se ma | Diagrama<br>Trabajo | Tipo<br>Rotacios       | Tereo          | Lunes            | Hartes           | Il lerco les     | Jueves           | Viernes          | sabado | Domingo | Descanso                     |
|                     |                     | য                      | TURNO<br>UNICO | 12-17 -<br>16:18 | 12:17 -<br>16:18 | 12:17 - 16:18    | 12:17 -<br>16:18 | 12:17 •<br>16:18 |        |         | 6                            |
|                     |                     | ю                      | TURNO<br>UNICO | 20:17 -<br>17:16 | 20:17 -<br>17:16 | 20:17 - 17:16    | 20:17 -<br>17:16 | 20:17 -<br>17:16 | •      |         |                              |
|                     | 7                   | DIAGRAMA<br>DE TRABAJO | TURNO<br>UNICO | 8                | ÷                | -                |                  |                  |        |         |                              |
|                     |                     |                        |                |                  |                  |                  |                  |                  |        | (       | Asignar Esquemas a Empleados |

Cada vez que se carga a un nuevo trabajador y se le imputa un esquema, el sistema pide cargarle las categorías.

| _         | _           | EN                | APRESA: \                                | L.                       | _                   |
|-----------|-------------|-------------------|------------------------------------------|--------------------------|---------------------|
| AFLICATIV | xs 🔸        | IN PORTACIONES    | BANDEJA DE DOCUMENTOS                    | ACCESOS DIRECTOS         | CERRAR SESI         |
|           |             |                   |                                          |                          |                     |
| an encont | rado emplea | dos que no tienen | un cargo asignado, completa<br>descanso. | ar antes de generar la p | olanilla de horari  |
|           |             |                   |                                          | home in                  |                     |
|           |             |                   | 🗏 Traer Sin Tarea Asignada               |                          |                     |
| Id        | CUIL        | Apell             | ido Nombre                               | Categoría                | Editar<br>Categoría |
| 74633     | 2732204147  | 6 CORDOBA         | NADIA YANINA                             |                          |                     |
| 74641     | 2006663670  | IS GAUNA          | JUAN PABLO                               |                          |                     |
|           |             |                   |                                          |                          |                     |
| 74644     | 2312522257  | 9 SCIANGULA       | ANTUNIU RICARDU                          | J                        | ▲                   |

Primero se muestra la nómina de trabajadores de la sucursal:

Proceder a editar la categoría o puesto de trabajo ingresando en el ícono de Editar (agenda con lápiz) que figura debajo de la columna "Editar categoría".

| _          |                | EMPRES              | SA: RADIO CLUB CORDOBA               |                          |                    |
|------------|----------------|---------------------|--------------------------------------|--------------------------|--------------------|
| APLICATIVO | 25 <b>)</b> 18 | PORTACIONES I       | NANDEJA DE DOCUMENTOS                | ACCESOS DIRECTOS         | CEREAR SESION      |
| in encont  | rado empleado  | s que notienen un c | argo asignado, completa<br>descanso. | r antes de generar la pl | anilla de horarios |
| _          |                | Ancilida            | Nombre                               | Categoria                | Editar             |
| Id         | cuit           | - Permoo            |                                      |                          | Categoría          |

Escribir la misma categoría denunciada a AFIP y que corresponde al puesto de trabajo según CCT.

| Escribir descripcion categoria segun CCT |    |                                       |                      |
|------------------------------------------|----|---------------------------------------|----------------------|
|                                          | Fs | cribir descripcion categoria segun CC | T                    |
| Adepair Candelar                         | 0  | Aceptar Cancelar                      | a Edital<br>a Catego |

Una vez ingresada la categoría, se imputa automáticamente en la grilla. Hacer Clic en **siguiente** para avanzar con la asignación de esquemas.

|     |             | Tra      | er Sin Tarea Asignada |                  |                     |
|-----|-------------|----------|-----------------------|------------------|---------------------|
| Id  | CUIL        | Apellido | Nombre                | Categoría        | Editar<br>Categoria |
| 560 | 27203523101 | SEGADA   | ANA MARIA             | Administrativo B | 2                   |

Si se deja tildada la opción "Traer sin tarea asignada", cada vez que se carga una categoría a un empleado, se elimina la línea de dicho empleado en la grilla inferior.

|        |             | ſ       | @Tree r Sin Teree As ignade | CONTRACT OF THE OWNER OF THE OWNER OF THE OWNER OF THE OWNER OF THE OWNER OF THE OWNER OF THE OWNER OF THE OWNE |           |
|--------|-------------|---------|-----------------------------|----------------------------------------------------------------------------------------------------|-----------|
|        |             | -       |                             | at                                                                                                    | Editor    |
|        | COR         | орешоо  | Nombre                      | Cetegone                                                                                                    | Cotegoría |
| 386839 | 20254567753 | NIELSEN | PABLO FEDERICO              |                                                                                                    | 10        |

| APLICATIVOS       | IMPORTACIONES | BANDEJA DE DOCUMENTOS                           | ACCESOS DIRECTOS              | CERRAR SESION            |
|-------------------|---------------|-------------------------------------------------|-------------------------------|--------------------------|
|                   |               |                                                 |                               |                          |
| Se han encontrado | empleados que | e no tienen un cargo asígn<br>horarios y descan | nado, completar antes<br>nso. | de generar la planilla d |
|                   |               | @TreerSin Tares Asigne                          | xia                           |                          |
|                   |               | Sguiente                                        |                               |                          |
|                   |               |                                                 |                               |                          |
|                   |               |                                                 |                               |                          |

\* Si se intentan generar horarios en una sucursal donde no hay cargados trabajadores, el sistema avisa que no hay trabajadores en la sucursal.

| KATIVOS 🕨 | IMPORTACIONES | BANDEJA DE DOCUMENTOS       | ACCESOS DIRECTOS        | CERRAR SESSON          |
|-----------|---------------|-----------------------------|-------------------------|------------------------|
|           |               | Paso 2: Asignar esquerras o | le horariosa empleados  |                        |
|           |               | Busque da E                 | mpleados                |                        |
|           | Nombr         | e:                          | CUIL:                   | Sin Esq Asignado: Buse |
|           |               |                             |                         | Seleccionar T          |
|           |               |                             |                         |                        |
|           | No hay empl   | leados disponibles para es  | ta sucursal, debe carga | urios primero.         |
|           |               | Volu                        | er                      |                        |

#### b) Asignar horarios a los trabajadores

Una vez terminada la carga de categorías se puede asignar un horario a los trabajadores.

Hacer clic en "Asignar esquemas a empleados", seleccionar los trabajadores a los cuales se imputa el mismo horario (esquema).

| EMPRESA: RADIO CLUB CORDOBA |             |                         |                       |                   |               |  |
|-----------------------------|-------------|-------------------------|-----------------------|-------------------|---------------|--|
| IMPORTACIONES               | BANDEJA     | DE DOCUMENTOS           | ACCESOS DIRECTOS      | CERRAR SESION     |               |  |
|                             | Paso 2      | : Asignaresquemas d     | e horariosa empleados |                   |               |  |
|                             |             | Busqueda Er             | npleados              |                   |               |  |
|                             | Nombre:     |                         | CUIL:                 | Sin Esq Asignado: | Buscar        |  |
|                             |             |                         |                       | Se                | leccionar Tod |  |
| Apellido y Nombre           | CUIL        | Categoría               | Observaciones         | Esquema Asignado  | Seleccion     |  |
| SEGADA ANA MARIA            | 27203523101 | Administrativo<br>B     | Agregar Observación   |                   | 0             |  |
|                             |             |                         |                       |                   |               |  |
| Desident frances            | - 🔻 Asig    | nar Seleccionados 🛛 Fir | alizar Carga          |                   |               |  |

Ir a "Esquemas", y elegir entre las opciones disponibles: que son todos los esquemas que se han generado para la sucursal con la cual se está trabajando.

|                         |             | EMPRESA: RADIO C                        | 1UE CORDOBA            |                   |                |
|-------------------------|-------------|-----------------------------------------|------------------------|-------------------|----------------|
|                         | . BANDEJ    | A DE DOCUMENTOS                         | ACCESOS DERECTOS       | CIRRAR SESION     |                |
|                         | Perso       | 2: Asignar esquernas d                  | le horariosa empleados |                   |                |
|                         |             | Busqueda Er                             | mpleados               |                   |                |
|                         | Nombre:     |                                         | CUIL:                  | Sin Esq Asignado: | Buscar         |
|                         |             |                                         |                        | Se                | leccionar Todo |
| Apellido y Nombre       | CUIL        | Categoría                               | Observaciones          | Esquema Asignado  | Selecciona     |
| JOSE JOSE               | 23311058819 | AJX. SEGUNDA                            | Agregar Observación    |                   | 0              |
| REVES FABIAN NICOMEDES  | 20026462674 | 124                                     | Agregar Observación    |                   |                |
| LEDESMA ANTONIO OSFALDO | 20112600125 | ADMINISTRATIVO                          | Agregar Observación    |                   | 0              |
| LEDESMA ANTONIO OSFALDO | 20112600125 | ADMINISTRATIVO<br>gna: Seleccionados Fr | Agregar Öbservación    |                   | 0              |

Se despliegan las opciones y se elige. Luego hacer clic en "Asignar seleccionados" y se imputa el esquema.

|                                                                                                    |             | EMPRESA: RADIO CLUB CORDONA |                      |                         |                         |  |
|----------------------------------------------------------------------------------------------------|-------------|-----------------------------|----------------------|-------------------------|-------------------------|--|
| ATTVOS IMPORTACIONES                                                                                                    | BANDE       | A DE DOCUMENTOS             | ACCESOS DIRECTOS     | CERRAR SESSOR           |                         |  |
|                                                                                                    | Pass        | 2: Asignar esquernas de     | horarios a empleados |                         |                         |  |
|                                                                                                    |             | Busqueda Em                 | pleados              |                         |                         |  |
|                                                                                                    | Nombre:     |                             | CUTL                 | Sin Esq Asignado:<br>Se | Buscar<br>leccionar Tod |  |
| Apellido y Nombre                                                                                                    | CUIL        | Categoría                   | Observaciones        | Esquema Asignado        | Seleccion               |  |
| JOSE JOSE                                                                                                    | 23311058819 | AUX. SEGUNDA                | Agregar Observación  |                         |                         |  |
| REVES FABIAN NICOMEDES                                                                                                    | 20026462674 | 124                         | Agregar Observación  |                         | 0                       |  |
| LEDESMA ANTONIO OSFALDO                                                                                                    | 20112600125 | ADMINISTRATIVO              | Agregar Observación  |                         | 0                       |  |
| squem - Desvinoular Esquema<br>- Desvinoular Esquema<br>1.41:Con Rotacion.TUR<br>2.42:Sin Rotacion.TUR<br>3.40:Diagrama de Traba |             | ignan Selsosionados Fina    | ilizar Garga         |                         |                         |  |

Como el detalle de la asignación de horarios se muestra en la tabla, si hay error se puede desvincular desde dos lugares:

• Desde "Desvincular esquema", que aparece en la grilla en la línea de datos del trabajador.

|                            |             | Busqued              | a Empleados                                |                          |
|----------------------------|-------------|----------------------|--------------------------------------------|--------------------------|
| N                          | ombre:      |                      | CUIL:                                      | Sin Esq Asignad          |
| spellido y Nombre          | CUIL        | Categoría            | Observaciones                              | Esquema Asignado         |
| ACOSTA JOSE LUIS NORIEGA   | 23311058819 | Administrativo B     | nada<br>Desvincular Esquema Modificar      | 1:1:Con Rotacion:TURNO U |
| SEGADA ANA MARIA DEL VALLE | 27203523101 | ADMINISTRATIVO       | Agregar Observación<br>Desvincular Esquema | 2.2.Diagrama de Trab     |
| eme Desvincular Esquemar-  | Asiroa      | r Seleccionados Éine | ilizar Carea                               |                          |
| - Destriction esquenta-    |             |                      |                                            |                          |
|                            |             |                      | teluer                                     |                          |

• La segunda opción para corregir o desafectar un diagrama es tildar en la línea del trabajador la opción "Seleccionar" y volver a asignar nuevo esquema desde celda "Seleccionar esquema" y volver a hacer clic en "Agregar seleccionados".

| Apellido: |                            | ombre:      |                  | CON:                                       | Sin Esq Asignado:()<br>Selec | Buscar<br>colonar Toda |
|-----------|----------------------------|-------------|------------------|--------------------------------------------|------------------------------|------------------------|
| Nro       | Apellido y Nombre          | CUIL        | Categoria        | Observaciones                              | Esquema Asignado             | Selecciona             |
| 234589    | ACOSTA JOSE LUES NORREGA   | 23311058819 | Administrativo B | nada<br>Desxincular Esquema Modificar      | 1:1:Con Rotacion:TURNO UNICO | 0                      |
| 386825    | SEGADA ANA MARIA DEL VALLE | 27203523301 | ADMINISTRATINO   | Agregar Observación<br>Desxincular Esquema | 2:2:Diagrama de Trabajo      | 0                      |
|           |                            | -           |                  | Destincular Esquema                        |                              |                        |

En este paso se puede agregar **OBSERVACIONES**, como tiempos de refrigerios, jornada reducida por lactancia, etc. Ir a la celda "Agregar Observación".

| S ALA COLORSE L ORIGO         |                                                                                                    |                       | Nombre:                    |                                                  |  |
|-------------------------------|----------------------------------------------------------------------------------------------------|-----------------------|----------------------------|--------------------------------------------------|--|
| quema Asignado Seleccionar    | Observaciones Esq                                                                                         | Categoría             | CUIL                       | pellido y Nombre                                 |  |
| Con Rotacion:TURNO            | Agregar Observación 1:41:C<br>Desvincular Esquema                                                         | AUX. SEGUNDA          | 23311058819                | JOSE JOSE                                        |  |
| 2:Sin Rotacion:TURNO          | Agregar Observación 2:42:5<br>Desvincular Esquema                                                         | 124                   | 20026462674                | S FABIAN NICOMEDES                               |  |
| :Diagrama de Trabajo 🛛 🔤      | Agregar Observación<br>Desvincular Esquema                                                                | ADMINISTRATIVO        | 20112600125                | EDESMA ANTONIO<br>OSFALDO                        |  |
| 2:Sin Rotacion:TURNO<br>UNICO | Agregar Observación 2:42:5<br>Desvincular Esquema<br>Agregar Observación<br>Desvincular Esquema<br>3:43:D | 124<br>ADMINISTRATIVO | 20026462674<br>20112600125 | ES FABIAN NICOMEDES<br>EDESMA ANTONIO<br>OSFALDO |  |

Al hacer clic, se muestra el campo para escribir la explicación.

|             |             | Busqu       | eda Emple | ados                |   |          |
|-------------|-------------|-------------|-----------|---------------------|---|----------|
|             | Nombre:     |             |           | CUIL:               |   | Sir      |
| Nombr       |             |             |           |                     | 1 | Esque    |
| JOSE        |             |             |           |                     |   | 1:41:Cor |
| MICONE      |             | Aceptar     | Cancelar  |                     | ~ | 2:42:Sir |
| INICOMESSES | 20020702077 | 127         |           | Desvincular Esquema |   |          |
|             | 20112600125 | ADMINISTRAT | IVO       | Agregar Observación |   | 3:43:Dia |

También sirve para explicar rotaciones simples: Cuando hay rotación simple es necesario aclarar en observaciones ( esta opción aparece cuando se asignan los horarios a los trabajadores) cómo es la rotación: por ej.:

- 1) Se entiende por primer turno de 6 a 14 hrs, segundo turno de 14 a 22 hrs y tercer turno de 22 a 6 hrs; la rotación se hace en forma semanal.
- 2) La prestación de trabajo se hace dos por uno, manteniendo el horario.

|                    |                                        | Busqueda Emi                                           | ole a dos                                      | ÷.            |
|--------------------|----------------------------------------|--------------------------------------------------------|------------------------------------------------|---------------|
|                    | Nombre:                                |                                                        | CUIL:                                          |               |
| i y Nombri         | Se entiende por p<br>tercer turno de ź | rimer turno de 6 a 14, se<br>2 a 6 brg. la rotación se | gundo turno lú a 22 y<br>hace en forma semanal | Esc<br>1:41:0 |
|                    | 103 20020402074                        | Aceptar Cance                                          | lar<br>Desvincular Esquema                     | 2:42:         |
| A ANTONIO<br>FALDO | 20112600125                            | ADMINISTRATIVO                                         | Agregar Observación<br>Desvincular Esquema     | 3:43:D        |

Los campos de observaciones son reeditables, es decir que si se equivoca se puede volver a escribir.

|                              |                | EMPRESA: RADIO         | CLUB CORDOBA                                              |                                   |                |
|------------------------------|----------------|------------------------|-----------------------------------------------------------|-----------------------------------|----------------|
| NOS EMPORTACIONI             | 3 8440         | IJA DE DOCUMENTOS      | ACCESOS DIRECTOS                                          | CEREMA SESION                     |                |
|                              | Pas            | o 2: Asignar esquerras | de horariosa empleados                                    |                                   |                |
|                              |                | Bus que da             | Empleados                                                 |                                   |                |
|                              | Nombre:        |                        | CULL                                                      | Sin Esq Asignado:U                | Buscar         |
|                              |                |                        |                                                           | Sel                               | eccionar Todo: |
| Apellido y Nombre            | CUTL           | Caregoría              | Observaciones                                             | Esquema Asignado                  | Seleccionar    |
| JOSE JOSE                    | 233 1105 88 19 | AUX. SEGUNDA           | lunes y viemes<br>Desvincular Esquema Modifica            | 1:41:Con Rotacion/TURN0<br>UNICO  | -              |
| YES FABLAN NECOMEDES         | 20026462674    | 124                    | Agregar Observación<br>Desvincular Esquema                | 2:42:5 in Rotacion:TURNO<br>UNECO |                |
| LEDESMA ANTONEO<br>OSFALDO   | 20112600125    | ADMINEST RATIVO        | Ca entiende por primer 1<br>Des vincular Erquema Modifica | 3:43:Diagrama de Trabajo          | 0              |
|                              |                |                        |                                                           |                                   |                |
| Jerna: 3:40 Diagrama de Trat | ajo 🔻 🕻        | oignar Selexcionados   | Finafizar Garga                                           |                                   |                |
|                              |                |                        |                                                           |                                   |                |
|                              |                | Vet                    | vice-                                                     |                                   |                |

Hacer clic en "Modificar", en la línea de datos del trabajador y luego escribir las nuevas observaciones. Dar Aceptar.

|         |                          |                           | pardana              | na embreagos                               |                       |
|---------|--------------------------|---------------------------|----------------------|--------------------------------------------|-----------------------|
| do:     |                          | Nombre:                   |                      | cun:                                       | Sin Esq Asign         |
|         | Apellido y Nombre        | CUIL                      | Gategoría            | 0 bservaciones                             | Esquema Asignado      |
| 589     | ACOST                    | 233                       | 9 Administrativo B   | na da<br>Desvincular Esquema (Modific      | 1.1.Con Rotacion:TURN |
| 825     | SEGA. ULE                | 2720 .0                   | 1 ADMINISTRATIVO     | Agregar Observación<br>Desvincular Esquema | 2:2:Diagrama de Tr    |
| nar Esq | uema:Desvincular Esquema | <ul> <li>Aeger</li> </ul> | Seleccionados Finali | ar Grgi                                    |                       |
|         |                          |                           |                      | Valuer                                     |                       |
| _       |                          |                           |                      |                                            |                       |
|         |                          |                           | o 2: Asignar es      | quemas de horariosa er                     | npleados              |
|         |                          |                           | Busqu                | ieda Empleados                             | 5                     |
|         | fin de semana            |                           |                      |                                            |                       |
|         |                          |                           |                      |                                            |                       |
| nbre    |                          |                           |                      |                                            |                       |
| 11210   |                          |                           |                      |                                            | 10                    |
| ESU     |                          | Acep                      | otar Ca              | ancelar                                    |                       |
|         |                          |                           |                      | Desvincu                                   | lar Esquema           |

Una vez que se completa la asignación de horarios, se debe hacer clic en "Finalizar carga"

fin de semana

|    |             | Bus que da E            | mpleados                                                  |                                  |              |
|----|-------------|-------------------------|-----------------------------------------------------------|----------------------------------|--------------|
|    | Nombre:     |                         | CUIL:                                                     | Sin Esq Asignado:                | Buscar       |
|    |             |                         |                                                           | Sel                              | eccionar Tod |
|    | CUIL        | Categoría               | Observaciones                                             | Esquema Asignado                 | Seleccion    |
|    | 23311058819 | AUX. SEGUNDA            | lunes y viernes<br>Desvincular Esquema Modificar          | 1:41:Con Rotacion:TURNO<br>UNICO | 0            |
|    | 20026462674 | 124                     | Agregar Observación<br>Desvincular Esquema                | 2:42:Sin Rotacion:TURN0<br>UNICO | o            |
|    | 20112600125 | ADMINISTRATIVO          | Se entiende por primer t<br>Desvincular Esquema Modificar | 3:43:Diagrama de Trabajo         |              |
| at | najo 🔻 🖌    | esignar Seleccionados F | inalizar Carga                                            |                                  |              |

Antes de cerrar la carga, si hay un olvido en asignar turnos a empleados en la sucursal desde la cual se está trabajando, el sistema emite un aviso.

| DRDOBA<br>Existen emple<br>observacion, | ados a los cuales les falta a<br>completario para generar la | asignar un esquema d<br>a planilla.<br>Acept | ar RE                 | RVICIOS<br>CTOS     | S.A.<br>CERRAR |
|-----------------------------------------|--------------------------------------------------------------|----------------------------------------------|-----------------------|---------------------|----------------|
|                                         | Pas                                                          | o 2: Asignar esque<br>Busquec                | mas de hor<br>da Empl | arios a en<br>eados | npleados       |
|                                         | Nombre:                                                      |                                              |                       | CUIL:               |                |
| pellido y Nombre                        | CUIL                                                         | Categoría                                    | Observa               | ciones              |                |
| ROMERO JESUS MARTIN                     | 20298514096                                                  | chofer                                       | 2                     | Agregar (           | Observació     |

Con todos los trabajadores con horarios asignados, se está en condiciones de confirmar y generar la planilla en paso 3.

#### c) Modificar horarios ya asignados

Para modificar los horarios de un esquema tenemos varias alternativas:

\* Generar un nuevo esquema y volver a asignarlo al trabajador

\* Ir al domicilio en el cual se encuentra la grilla horaria que deseamos modificar, ingresar en el ícono "Agenda" para actualizar los datos:

|        |          |                        |                     |                        |                |                  | Nu               | evo Esque    | ma                           |                  |                 |                  |                                      |
|--------|----------|------------------------|---------------------|------------------------|----------------|------------------|------------------|--------------|------------------------------|------------------|-----------------|------------------|--------------------------------------|
| Editta | rElimina | , llo mbre<br>Esqueina | Diagrama<br>Trabajo | Tipo Rotacio           | 1 T 8 7 8 0    | Lunes            | Wartes           | ili terco le | sj∎eres                      | Viernes          | sabado          | Domingo          | Descarso                             |
|        | 8        | 1                      |                     | য                      | TURNO<br>UNICO | 06:00 -<br>18:00 | 06:00 -<br>18:00 | 08:00 - 18:0 | 08:00 -<br>18:00             | 06:00 -<br>18:00 | 00:00-<br>12:00 | 00:00 -<br>12:00 | Tiempo refrigerio 30 min<br>almuerzo |
|        | 8        | 2                      | 1                   | DIAGRAMA DE<br>TRABAJO | TURNO<br>UNICO |                  | ÷                |              | ·                            | -                |                 | •                |                                      |
|        | ⊗        | 10                     |                     | 110                    | TURNO<br>UNICO | 14:16 -<br>16:15 | 14:16 -<br>16:15 | 14:16 - 16:1 | 5 <sup>14:16-</sup><br>16:15 | 14:16 -<br>16:15 | 09:12- :        | 09:12- :         |                                      |

Manual para la Gestión: Carga de Sucursales

Bandeja de documentos del MINISTERIO DE TRABAJO DE CÓRDOBA

El sistema abre el esquema, y ya dentro de él, procedemos a realizar los cambios necesarios.

Es importante tener en cuenta que si este esquema se modifica NO CAMBIA los horarios ya generados y presentados en Planillas anteriores. El cambio impacta en las planillas a generarse a futuro.

| innine esq                                         | uema                                 | 1                 |                            |       | _                                          |         |                      |             |                                              |
|----------------------------------------------------|--------------------------------------|-------------------|----------------------------|-------|--------------------------------------------|---------|----------------------|-------------|----------------------------------------------|
| Rot                                                | ación:                               | S                 | I                          |       |                                            |         |                      |             | ۲                                            |
| ipo de Sei                                         | vicio:                               | H                 | lora                       | rio ( | Conti                                      | nuc     | )                    |             | •                                            |
|                                                    |                                      |                   |                            |       |                                            |         |                      |             |                                              |
|                                                    | ent.                                 |                   |                            |       | Sal.                                       |         |                      |             | 2                                            |
| lunes                                              | 08 •                                 | )(                | 00                         | •     | 5 <b>ai.</b><br>18                         | •       | 00                   | •           | Propagar Horario                             |
| lunes<br>Nartes                                    | 08 •<br>08 •                         | )(                | 00                         | •     | 5 <b>ai.</b><br>18<br>18                   | •       | : 00<br>: 00         | •           | Propagar Horario                             |
| lunes<br>Martes<br>Miercoles                       | 08 •<br>08 •<br>08 •                 |                   | 00<br>00<br>00             | •     | 5 <b>al.</b><br>18<br>18<br>18             | •       | 00                   | •<br>•      | Propagor Horario                             |
| lunes<br>Martes<br>Miercoles<br>Jueves             | 08 •<br>08 •<br>08 •<br>08 •         | ) (<br>) (<br>) ( | 00<br>00<br>00<br>00       | •     | 5al.<br>18<br>18<br>18<br>18               | • • • • | 00<br>00<br>00       | •<br>•<br>• | Propagar Horario<br>asignar nuevo<br>horario |
| lunes<br>Martes<br>Miercoles<br>Jireves<br>Viernes | 08 •<br>08 •<br>08 •<br>08 •<br>08 • |                   | 00<br>00<br>00<br>00<br>00 | • • • | 5 <b>al.</b><br>18<br>18<br>18<br>18<br>18 | • • •   | 00<br>00<br>00<br>00 | •<br>•<br>• | Propagar Herario<br>asignar nuevo<br>horario |

#### d) Repetir trabajadores en varias sucursales

Para que un trabajador esté repetido en varias sucursales, se debe modificar desde aplicativo "Empleados" (leer Manual de uso del aplicativo) en Actualizar datos.

Esta modalidad se realiza cuando el trabajador por ej. cubre francos, cuando trabaja en varias sucursales en distintos horarios.

Cuando el trabajador cubre francos, en observaciones debe explicarse entre que sucursales hace la rotación (detallar los Domicilios).

Una vez realizada la modificación replicará en cada una de las sucursales, y a los fines de generarles horarios, primero se debe desvincular el horario que trae desde la sucursal de origen y asignar nuevo esquemas a los fines de completar la carga para confirmar la generación de Planilla de Horarios.

### PASO 3: DESCARGA DE LA PLANILLA

| Paso 3: Confirmar ge                | neracion de planilla |  |
|-------------------------------------|----------------------|--|
| Sucursal: CASA CE                   | NTRAL - COLON 5000 🗸 |  |
| Fecha:17/10/20<br>Nro. Planilla:1   | 22                   |  |
| Delegation a<br>Presentar: 0472 COR | RDOBA Y              |  |
| Descargar                           | Volver               |  |
|                                     |                      |  |
|                                     |                      |  |
|                                     |                      |  |
|                                     |                      |  |

El último paso en el aplicativo es descargar la planilla, que debe presentarse de la misma manera que se presenta la otra documentación laboral (ver paso 4). Es obligatorio el uso de este aplicativo para la generación de la planilla de horarios y descansos.

# PASO 4: PRESENTACIÓN Y FIRMA DE LA PLANILLA

Una vez completado todos los pasos en el aplicativo se debe finalizar el procedimiento con la presentación y firma de la planilla en el aplicativo "SUBIR DOCUMENTACIÓN". En la misma deberá seleccionar la opción "Planillas de Horarios" y podrá optar por subir la planilla ya firmada localmente o subirla sin firma y realizar el procedimiento de firma digital vía web.

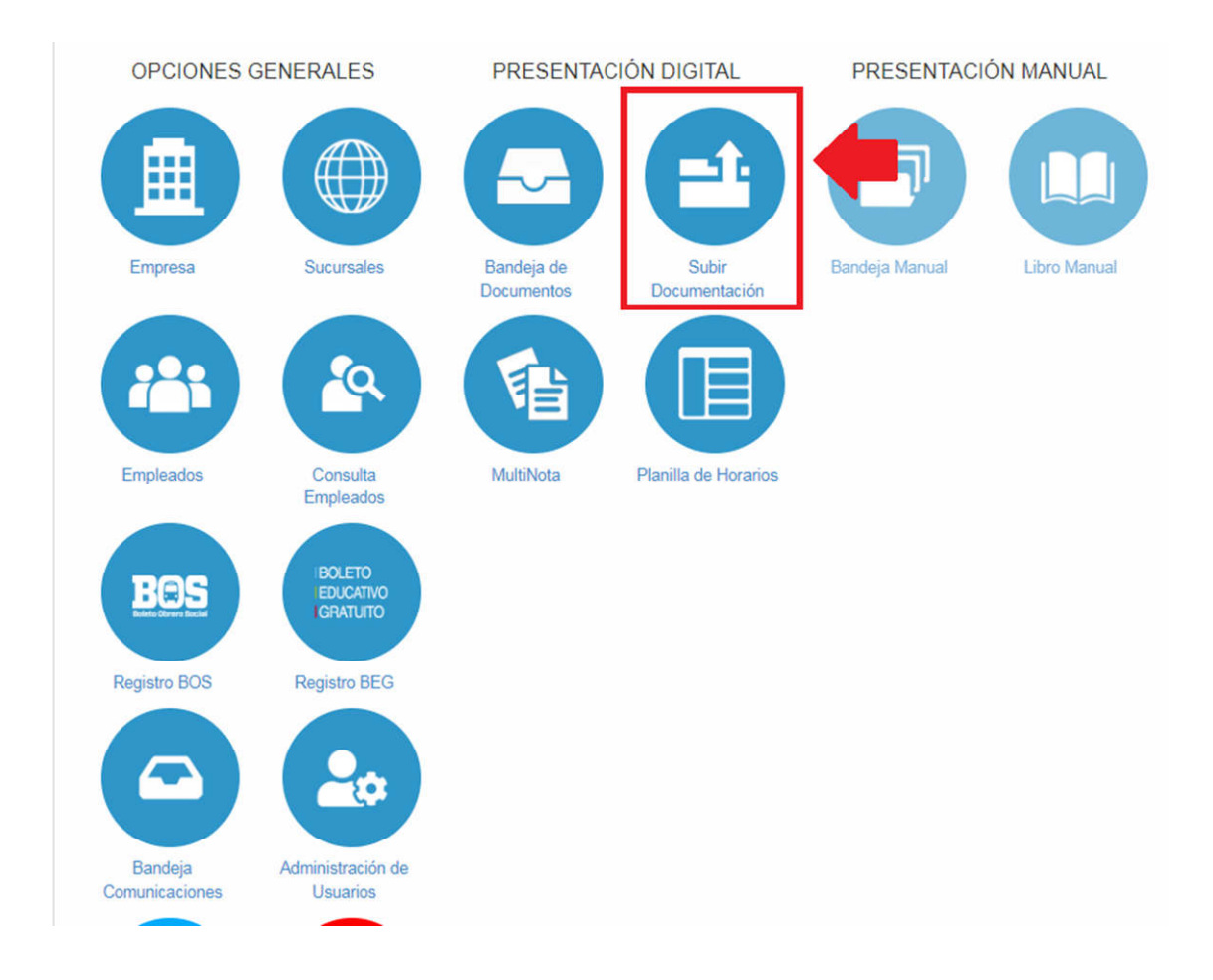

# **GENERALIDADES:**

La Planilla de Horarios y descansos e debe imprimir y exhibir en los lugares de trabajo **SOLO** cuando ya se encuentra firmada por el Ministerio.

Una vez completado todos los pasos en el aplicativo se debe finalizar con la presentación y firma de la planilla en el aplicativo "SUBIR DOCUMENTACIÓN".

En esta pantalla deberá seleccionar la opción "Planillas de Horarios" y podrá optar por subir la planilla

Manual para la Gestión: Carga de Sucursales Bandeja de documentos del MINISTERIO DE TRABAJO DE CÓRDOBA

ya firmada localmente o subirla sin firma y realizar el procedimiento de firma digital vía web.

En caso que hubieren declarado esquemas/diagramas de trabajo, imprimirlos y exhibir junto a la planilla. Los diagramas pueden imprimirse desde su PC, o consultando en la bandeja de documentos: elegir periodo y se muestra una grilla con todas las presentaciones de planillas, ir al ícono correspondiente a los diagramas e imprimir.

La Planilla generada por sistema cuenta como mínimo con dos hojas: en la/s primera/s el listado de personal y en la última (para todos los casos) se impacta las observaciones que son largas, y el listado de todas las actividades declaradas en el Empadronamiento en el paso 4.

| Apellicity Visionine         Subject         Fee: Ingree         Lanex         Marceles         James         Vermes         Subject         Description         Description         Descripion         Description         Description </th <th>aanación<br/>ada</th>                                                                                                    | aanación<br>ada |
|----------------------------------------------------------------------------------------------------|-----------------|
| Exc.         But         Exc.         But         But         But         But         But         But         But         But         But         But         But         But         But         But         But         But         But         But         But         But                                                                                                    | -               |
| ANDOLE VINCES BLOCKA 772000171 (1-050-00 mme 2000 (2-00 0000 (2-00 0000 (2-00 0000 (2-00 000 (2-00 000 (2- | unda :          |
| 229CA 44-144/94 DBL VALLE 7720302791 (8-96-011 COMHISTANTING (968) (1500 (1500 (150) (1500 (150) (1500 (1500 |                 |
|                                                                                                    |                 |
|                                                                                                    |                 |
|                                                                                                    |                 |

| MINETEROOTER                                                                                                    |                                   |                                                |                      |
|----------------------------------------------------------------------------------------------------|-----------------------------------|------------------------------------------------|----------------------|
| TRABAJO                                                                                                    | PLANILLA DE HOR                   | VARIOS Y DESCANSOS                             |                      |
| RAZON SOCIAL: CHIALVA EZEDUREL GONZALO                                                                                                    |                                   |                                                | CUIT: 21285226809    |
|                                                                                                    | DOMICILIO SUCURSAL                |                                                |                      |
| SUCURSAL: NO CUARTO                                                                                                    | DOMICICO DOCORDAL                 | Calle BELGRANO anura 223 dato piso             |                      |
| CLASIFICACION: D1                                                                                                    | DOMICILIO LIBRO SUELDO:           | Calle AVENIDA SARMIENTO altura 373 doto piso   | DOMICILIO UNICO      |
|                                                                                                    |                                   |                                                |                      |
| Observaciones                                                                                                    |                                   |                                                |                      |
|                                                                                                    |                                   |                                                |                      |
|                                                                                                    |                                   |                                                |                      |
|                                                                                                    |                                   |                                                |                      |
| ACTIVITIES AND A DECEMBER OF A DECEMBER OF A |                                   |                                                |                      |
| CULTING DE TRIGO                                                                                                    |                                   |                                                |                      |
| CULTIND DE MAIZ                                                                                                    |                                   |                                                |                      |
| CULTIVO DE SOJA                                                                                                    |                                   |                                                |                      |
| SERVICIOS DE LABRANZA, SIEMBRIA, TRANSPLANTE Y                                                                                                    | CUIDADOS CULTURALES               |                                                |                      |
| SERVICIOS DE ASESORAMIENTO, DIRECCIÓN Y GESTI                                                                                                    | IN EMPRESARIAL REALIZADOS POR INT | EGRANTES DE CUERPOS DE DIRECCIÓN EN SOCIEDADES | EXCEPTO LAS ANÓNIMAS |
|                                                                                                    |                                   |                                                |                      |
|                                                                                                    |                                   |                                                |                      |
|                                                                                                    |                                   |                                                |                      |
|                                                                                                    |                                   |                                                |                      |
|                                                                                                    |                                   |                                                |                      |
|                                                                                                    |                                   |                                                |                      |
|                                                                                                    |                                   |                                                |                      |
|                                                                                                    |                                   |                                                |                      |
|                                                                                                    |                                   |                                                |                      |
|                                                                                                    |                                   |                                                |                      |
|                                                                                                    |                                   |                                                |                      |
|                                                                                                    |                                   |                                                |                      |
|                                                                                                    |                                   |                                                |                      |
|                                                                                                    |                                   |                                                |                      |
|                                                                                                    |                                   |                                                |                      |
|                                                                                                    |                                   |                                                |                      |
|                                                                                                    |                                   |                                                |                      |
|                                                                                                    |                                   |                                                |                      |
|                                                                                                    |                                   |                                                |                      |
|                                                                                                    |                                   |                                                |                      |
|                                                                                                    |                                   |                                                |                      |
|                                                                                                    |                                   |                                                |                      |
|                                                                                                    |                                   |                                                |                      |

La firma digital siempre debe validarse en línea, por lo cual a los fines de la impresión se ha incorporado el número verificador el que debe ser constatado por los Inspectores del Ministerio de Trabajo de Córdoba a través del formulario QR y en el sistema mismo.

Se reitera que si la Planilla tiene en Observaciones identificado un diagrama de Trabajo, éste debe imprimirse desde la Bandeja de Documentos, o desde la PC y exhibirse junto a la Planilla.

**"Generar Constancia QR Planilla Horario":** Este comprobante será leído por los inspectores, a través de un aplicativo de telefonía celular o tablets, para verificar la información del empleador.

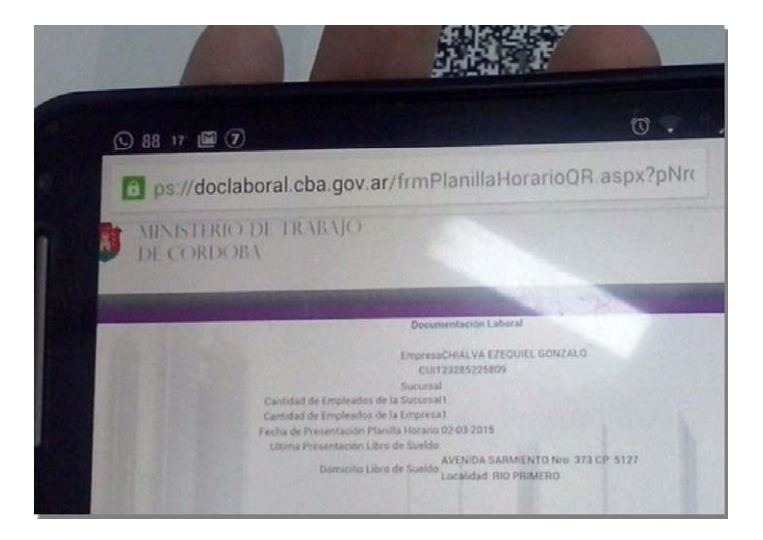

El formulario QR, arroja los siguientes datos directamente de la base de datos del Ministerio de Trabajo:

- Nombre empleador
- CUIT
- Cantidad empleados de la sucursal declarada
- Domicilio de la sucursal declarada
- Cantidad total de trabajadores del empleador
- Fecha último libro sueldo presentado ante Ministerio

La constancia QR debe exhibirse junto a la Planilla (y Diagramas de trabajo en caso de corresponder).

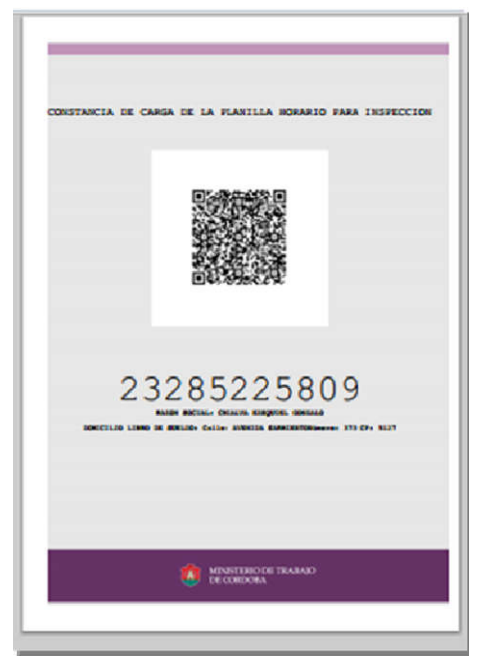

Para terminar hacer clic en "Finalizar".

| Fecha Creación:02/                                                | Paso 6:VerAcuse y General                                            |         |          |
|-------------------------------------------------------------------|----------------------------------------------------------------------|---------|----------|
| Fecha Creación:02/                                                |                                                                      | 105.0   |          |
| Nro. Planilla:20<br>Sucursal:BE<br>Delegacion:04<br>Documento:Pla | 03/2015<br>LGRANO 223<br>72 CORDOBA<br>nilla de Horarios y Descansos |         | l their  |
|                                                                   | Ver Acuse de Recibo                                                  |         |          |
|                                                                   | Generar comprobante de p<br>Generar Planilla Horario                 | eb.     |          |
|                                                                   | Generar Constancia Q.R. Planilla                                     | Horario |          |
|                                                                   |                                                                      | 2       | Printman |

El sistema envía a la pantalla de Bandeja de Documento para consultar la carpeta de Planilla Horarios.

En caso de haber DIAGRAMAS DE TRABAJO adjuntos, los mismos se imprimen:

- Desde la PC
- Desde la Bandeja de documentos, ir al ícono de diagramas

Los diagramas NO LLEVAN FIRMA DIGITAL.

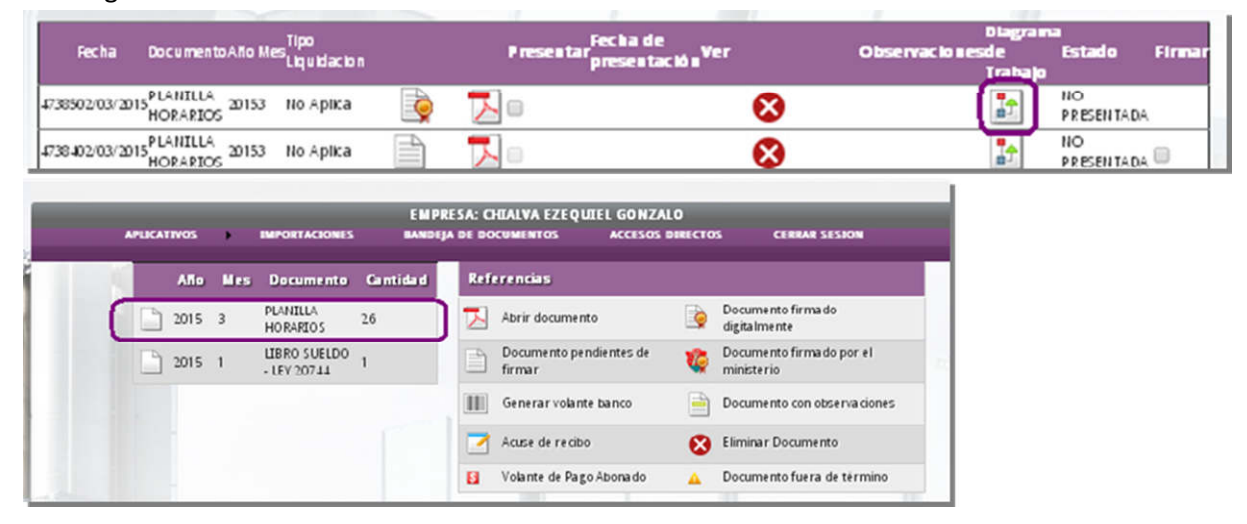

Para generar nueva Planilla, se debe comenzar todo el proceso ingresando al aplicativo "Planilla de Horarios"

# ¿Cómo se presentan las Planillas en las audiencias?

En las audiencias del Ministerio de Trabajo de Córdoba, de la Nación, en AFIP, en Tribunales, la Planilla de Horarios digital debe presentarse en FORMATO ELECTRÓNICO: es decir en pen drive o CD. Sólo desde este soporte se puede validar si la Planilla contiene una firma válida o si el documento ha sido adulterado.

Una vez que el empleador accede a la Bandeja de Documentos y ve la Planilla de Horarios firmada por el Ministerio, o sea que ha sido aprobada, puede descargar el archivo para su exhibición. También debe imprimir un juego para ser exhibido en los lugares de trabajo

# ¿Qué pasa si me rechazan una Planilla de Horarios?

En caso de que el Ministerio deba rechazar una Planilla de Horarios digital, el agente que está realizando el control **DEBE** notificar el motivo al empleador, para que éste proceda a subir la planilla correcta.

A su vez, una vez rechazada, al empleador se le habilita un botón que dice "Corregir". Haciendo click allí, se desaparece la planilla mal generada con su clave, y se debe comenzar todo el proceso de generación de planillas.

### LE AGRADECEN SU LECTURA

#### **JUAN SCHIARETTI**

Gobernador de la Provincia de Córdoba

#### **OMAR HUGO SERENO**

Ministro de Trabajo de la Provincia de Córdoba

#### **ELIZABETH VERONICA BIANCHI**

Secretaria de Trabajo de la Provincia de Córdoba

#### **ALEJANDRO GIRON**

Subsecretario Legal, Técnico y de Coordinación Administrativa

### **GUSTAVO JAVIER BIANCHI**

Director de Jurisdicción, Sistemas, Programación y Modernización Administrativa